## 1. CompTIA アカウントにサインインした後、ホーム画面の「試験の管理」から、予約サイト(ピアソン VUE)に移動します。

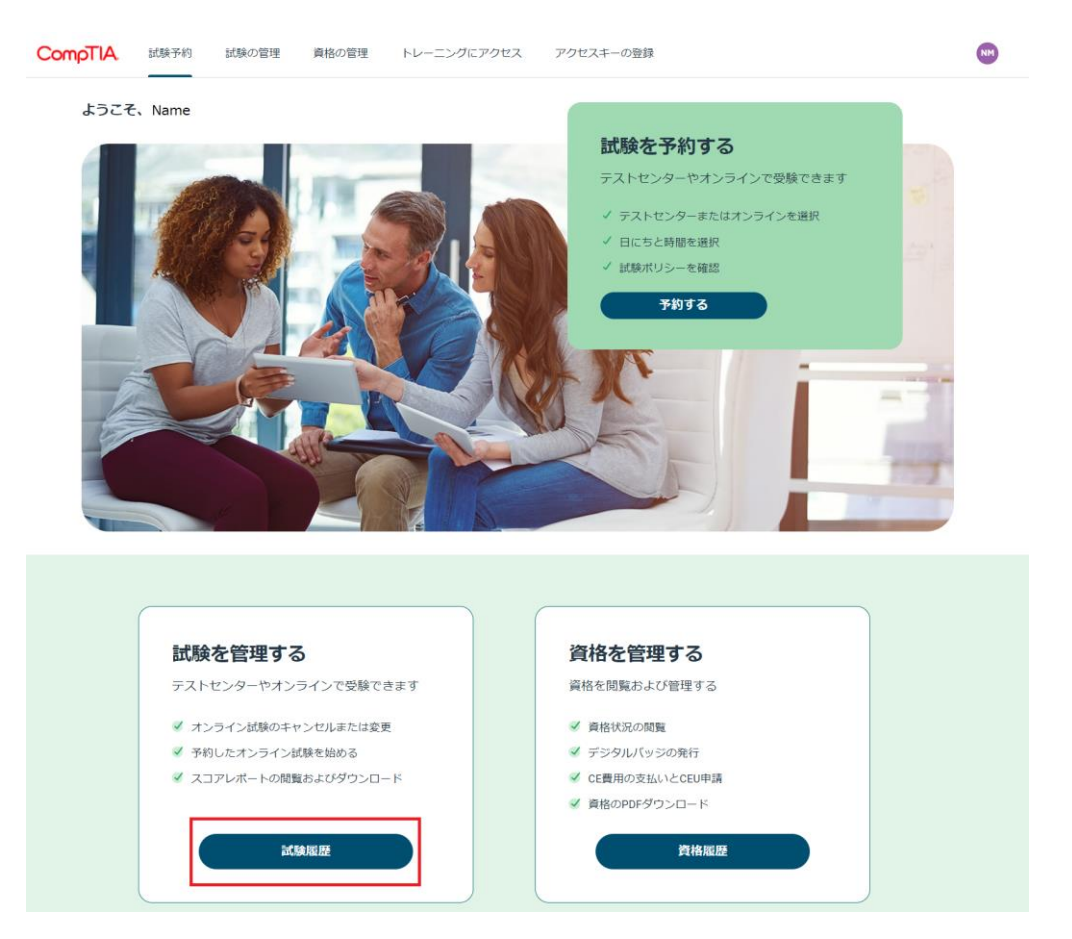

2. 必要操作を行ってください。 ※ここからはピアソン VUE の予約サイトです

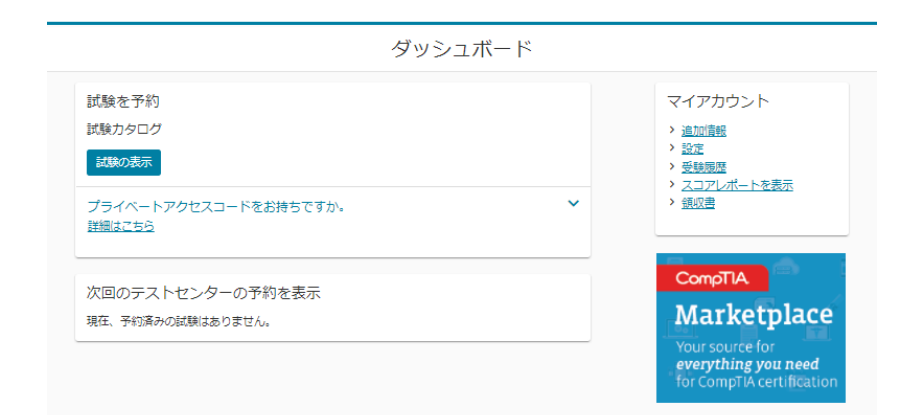

操作方法につきましては、以下よりご確認ください。 試験の予約・変更・キャンセル方法 // ピアソン VUE (pearsonvue.co.jp)

予約サイトに関するご質問は、ピアソン VUE カスタマーサポートまでお願いいたします。 お問い合わせ:: ピアソン VUE (pearsonvue.co.jp)